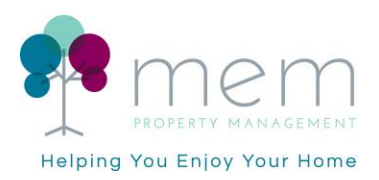

## **Striven Homeowner Guide**

- You will receive an invitation email from Striven to join the Resident Portal.
- Upon receiving the invitation, scroll down to Follow this Link and select Set Up Password.

| notifications@system.striven.com                                                                                                    | 19-09-2023 10:27:24       |  |  |  |  |  |
|----------------------------------------------------------------------------------------------------|---------------------------|--|--|--|--|--|
| Subject: You've been invited to join mem Property Management's Resident Portal !                                                                                                    |                           |  |  |  |  |  |
|                                                                                                    |                           |  |  |  |  |  |
|                                                                                                    |                           |  |  |  |  |  |
|                                                                                                    |                           |  |  |  |  |  |
| Helping You Enjoy Your Home                                                                                                    |                           |  |  |  |  |  |
|                                                                                                    |                           |  |  |  |  |  |
|                                                                                                    |                           |  |  |  |  |  |
| Hello John,                                                                                                    |                           |  |  |  |  |  |
| This portal will allow you to easily submit maintenance and other requests to mem p<br>management, providing live tracking and email notifications. Signing up is easy!                                                                                                    | roperty                   |  |  |  |  |  |
| You will see an immediate positive impact whenever you have a new maintenance or accounting issue to report. Each time an issue is submitted it is automatically escalated to your property manager via the Resident Portal, You will be able to see and track in real-time that the issue is being worked on, who is responsible for solving the issue and notification and confirmation as soon as the issue is resolved. Issues will be solved faster with greater accountability. |                           |  |  |  |  |  |
| Let's get you started                                                                                                    |                           |  |  |  |  |  |
| Follow this link Set up Password                                                                                                    |                           |  |  |  |  |  |
| Note: You can visit the portal on your mobile or desktop computer anytime by bookn                                                                                                    | narking <b>this page.</b> |  |  |  |  |  |
|                                                                                                    | Powered by Striven        |  |  |  |  |  |

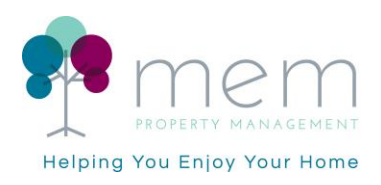

• Next, you will be prompted to create a password, re-enter it then Proceed

| Helping Y                 | Customer Portal                               |  |  |  |  |  |  |  |
|---------------------------|-----------------------------------------------|--|--|--|--|--|--|--|
| Crea                      | Create your account now to access the portal. |  |  |  |  |  |  |  |
|                           | Microsoft Google<br>or use your email         |  |  |  |  |  |  |  |
| 0                         | xoniquzi@tutuapp.bid                          |  |  |  |  |  |  |  |
| Þ                         | Password                                      |  |  |  |  |  |  |  |
| Þ                         | Confirm Password                              |  |  |  |  |  |  |  |
| Proceed Cancel            |                                               |  |  |  |  |  |  |  |
| Powered by <i>Striven</i> |                                               |  |  |  |  |  |  |  |

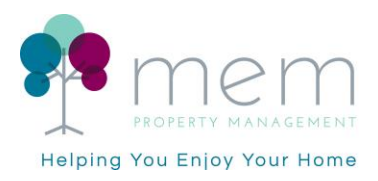

• The Striven Portal will now send a temporary security code for access that expires within 10 minutes.

## Your temporary Striven security code

Your one-time security code to access Striven is: 913248

Please note that this code will expire in 10 minutes.

Thank you for using Striven!

• Enter the temporary Striven security code in the Customer Portal then Submit

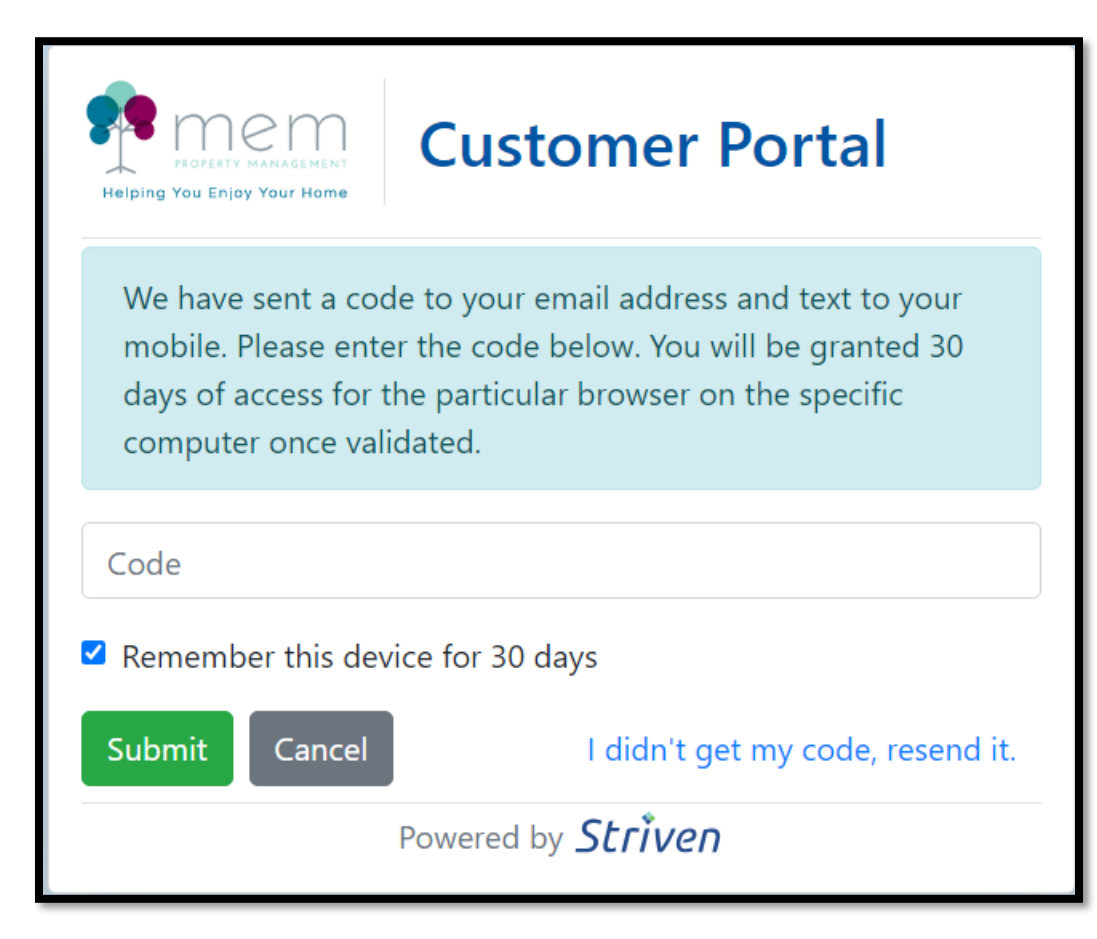

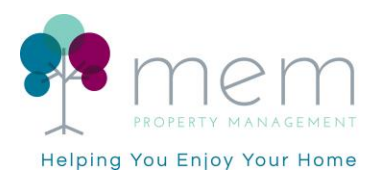

- Once you have completed the steps above, you will now have access to submit a task.
- To enter a task, start by selecting

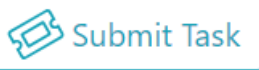

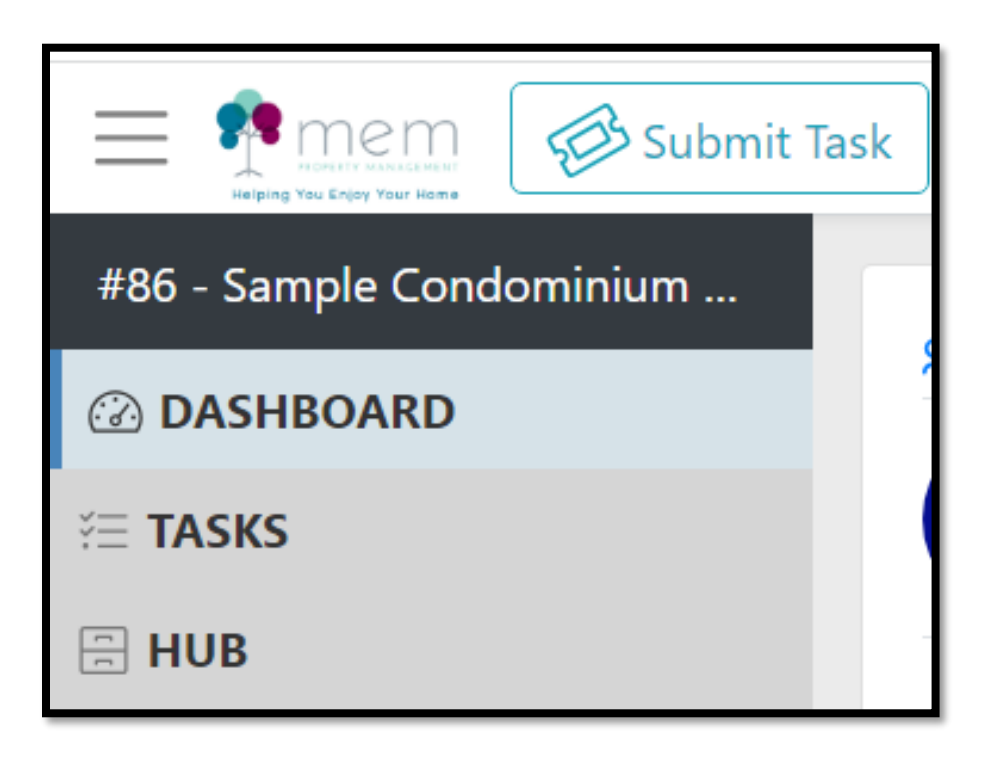

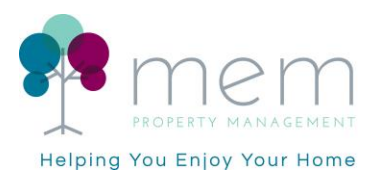

- 1. Enter a Task Name then select the Type by selecting from the drop-down menu.
- 2. Task Types are:
  - a. Accounting Questions (Billing Related)
  - b. Maintenance and General Questions (Non-Billing/Property Related)
- 3. Enter a detailed description of the service request in the **Description** area.
- 4. Optional, you may include attachments for the service request by clicking in the upload box in the top-right corner or drag and drop the files.
- 5. Lastly, to submit the request select

| с.  |     |   |  |
|-----|-----|---|--|
| × - |     |   |  |
|     | - v |   |  |
| _   |     | _ |  |
|     |     |   |  |

| The task name field is required.                                                                                                    | ATTACHMENTS                                   |
|----------------------------------------------------------------------------------------------------|-----------------------------------------------|
| Task Name                                                                                                    |                                               |
| Priority<br>Normal                                                                                                    | Click to upload OR drag and drop files here ① |
| Type Maintenance and General Questions                                                                                                    | ·                                             |
|                                                                                                    |                                               |
| DESCRIPTION                                                                                                    |                                               |
| (inherited font) $\checkmark$ (inherited size) $\checkmark$ <b>B</b> $I$ $\underline{U}$ also <b>A</b> $\checkmark$ $\bigcirc$ $\checkmark$ $\vdots$ $\vdots$ $\vdots$ | es 🖬                                          |
|                                                                                                    |                                               |
|                                                                                                    |                                               |
|                                                                                                    |                                               |
|                                                                                                    |                                               |
|                                                                                                    |                                               |
|                                                                                                    |                                               |
|                                                                                                    |                                               |
| Save                                                                                                    |                                               |

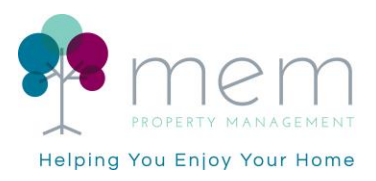

- Once your task is saved, you will receive a message the task has been submitted and a task number will be assigned.
- The assignee of the task will be reflected.
- You can also have a discussion with the assignee by entering a message within the **Discussions** box.

| Task #13616: Service Request 1                                                                                                    |                                                                                                    |             | × |  |  |  |  |  |
|----------------------------------------------------------------------------------------------------|----------------------------------------------------------------------------------------------------|-------------|---|--|--|--|--|--|
| Thank you for submitting this request. Someone from mem property management co., inc. will get back to you shortly on this. To start a discussion related to this task click here |                                                                                                    |             |   |  |  |  |  |  |
| <i>ମ</i> ହ                                                                                                    |                                                                                                    |             |   |  |  |  |  |  |
| ■ Task #13616: Service Request 1<br>Status: Open<br>Type: Maintenance and General Questions<br>Due Date: not entered<br>Created Date: 09/19/2023 11:18 AM                         | REQUESTED BY<br>Constraints Smith Q<br>ATTACHMENTS<br>No attachments to display<br>ASSIGNEES<br>Matthew Laderman | Employees Q |   |  |  |  |  |  |
| DESCRIPTION<br>This is a test service request.                                                                                                    |                                                                                                    |             |   |  |  |  |  |  |
| DISCUSSIONS OS New note, comment, or message. People can be mentioned starting with @. Press Ctrl + Enter to su                                                                   | ubmit.                                                                                                    | Ø           |   |  |  |  |  |  |

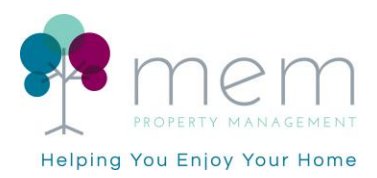

• If you would like to see an overview of this task or any other tasks submitted you can view them by selecting the Tasks tab on the left-hand side of the page.

| #86 - Sample Condominium | Tasks                                    | NEEDS APPROVAL       | OPEN | ON HOLD | DONE | MY TASKS      |                     |                     |          |            | Default ↓2 🝷 🔍 |
|--------------------------|------------------------------------------|----------------------|------|---------|------|---------------|---------------------|---------------------|----------|------------|----------------|
| 🖉 DASHBOARD              | <sup>™</sup> Status Open (Showing 1 of 1 |                      |      |         |      |               |                     |                     |          |            |                |
| i TASKS                  | Add New                                  |                      |      |         |      |               |                     |                     |          |            |                |
| HUB                      |                                          |                      |      |         |      |               |                     |                     |          |            |                |
|                          | Task                                     |                      |      |         | Req  | uested By     | Created             | Modified            | Due Date | Related To |                |
|                          | <b>#1361</b><br>Open                     | 6: Service Request 1 |      |         | os   | Octavia Smith | 09/19/2023 11:18 AM | 09/19/2023 11:18 AM | N/A      |            | ML             |

For more information or questions, please contact the management office at (201) 798-1080.